## Tip 8 - Naming Tracks On The Denon DN-M991R MiniDisc Unit

1. Select the track to name by **turning** the silver selection knob. The display of the MD unit should show the desired track number to be named.

2. Press the button. The display of the MD unit should read Edit: MOde.
3. Press the silver selection knob. The display of the MD unit should read Track Erase?

4. Turn the silver selection knob until the display reads

5. **Press** the silver selection knob to select this editing function. The name display of the MD unit should show a flashing cursor over a letter.

6. You may switch the "Black Box" on the mix dub studio to the appropriate MiniDisc unit to provide keyboard access for typing the name. If a "Black Box" is not available, you must **turn** 

| DISP |      |
|------|------|
| 1    | -1   |
| 1    | - 11 |
| Sec. |      |
| CA   | PS   |

the silver knob to select the appropriate character, and use the must button to switch from:

| Capital Letters    | ABCDEFGHIJKL |
|--------------------|--------------|
| Lower Case Letters | abcdefghijkl |
| Numbers            | 1234567890   |
| Symbols            | !@#\$%^&*    |

AA SEARCH

You will need to use the **buttons** to advance the cursor or move the cursor back without the use of a computer keyboard.

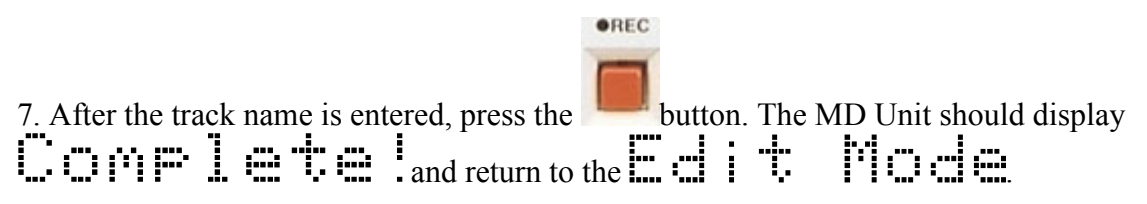

NOTE: Deleting a track name is as simple as accessing the track name via the edit mode (as above) and deleting the characters.